# MongoDB Configuration

Installation Guide

## **MongoDB Configuration**

## Step1:

Create a file called mongo.config under folder of your choice. In case shown below it is crated under the directory C:\Edureka\mongodb

#### FIGURE 1-1

| ♥ 📕 ► Computer ► Local Disk (C:) ► Edureka ► mongodb |              |                  |               |      |  |  |
|------------------------------------------------------|--------------|------------------|---------------|------|--|--|
| Organize 🔻 🎒 Open 🔻 Print Burn New folder            |              |                  |               |      |  |  |
| 🔆 Favorites                                          | Name         | Date modified    | Туре          | Size |  |  |
| 〕 Downloads                                          | mongo.config | 1/8/2015 3:48 PM | Text Document | 0 KB |  |  |
| ☐ Libraries ☐ Documents ↓ Music                      |              |                  |               |      |  |  |

## Step 2:

Open the file and enter the following content

#### FIGURE 1-2

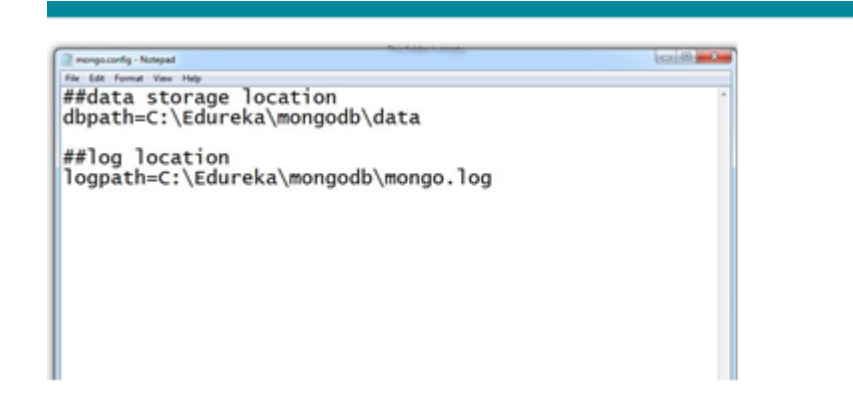

## Step 3:

Save the file as shown below, in other case it will end up as a normal text

FIGURE 1-3

| Computer |                    |                          |   |              |
|----------|--------------------|--------------------------|---|--------------|
| Network  | •                  | III                      |   | Þ            |
|          | File <u>n</u> ame: | "mongo.config"           | - | <u>S</u> ave |
|          | Save as type:      | Normal text file (*.txt) | - | Cancel       |

## Step 4:

Right click command prompt under Accessories and select Run as administrator.

#### FIGURE 1-4

| Accessories        | A               |  |
|--------------------|-----------------|--|
| Calculator         |                 |  |
| Command Pro        | Open            |  |
| 🕮 Connect to a N 🚕 | B I I I I I I I |  |

## Step 5:

In the command prompt navigate to the location where mongodb is installed and install the service

#### FIGURE 1-5

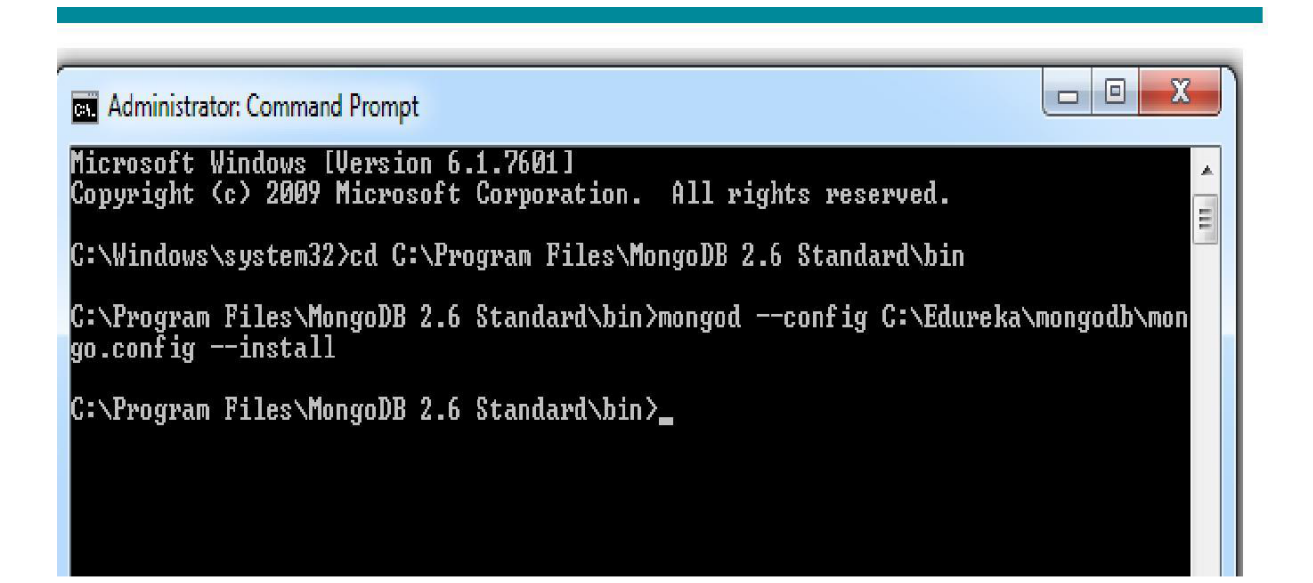

## Step 6: Start mongodb service by entering the following command

FIGURE 1-6

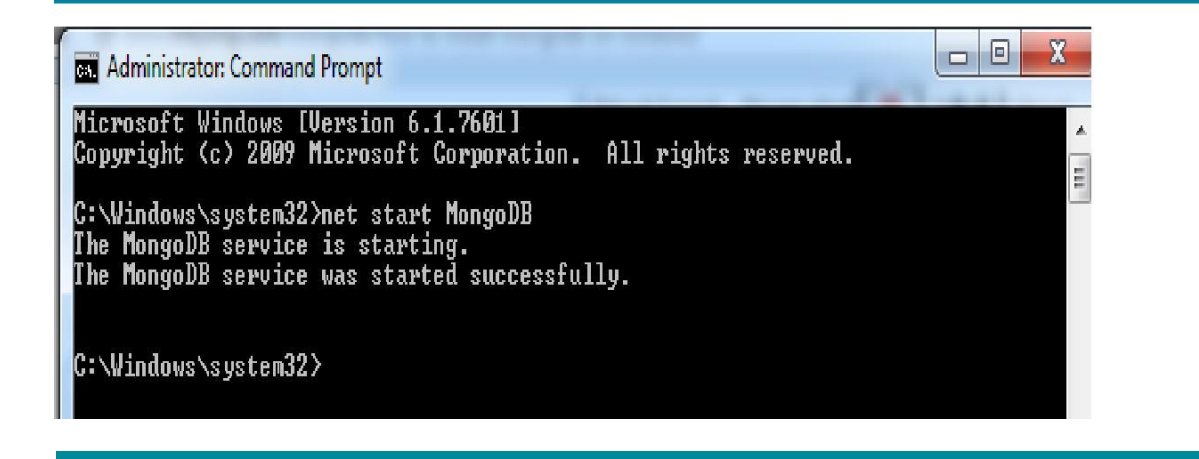

## Step 7:

Connecting to the started mongodb service

FIGURE 1-7

C:\Windows\system32\cmd.exe - mongo
C:\Users\Sagar>cd C:\Program Files\MongoDB 2.6 Standard\bin
C:\Program Files\MongoDB 2.6 Standard\bin>mongo
MongoDB shell version: 2.6.6
connecting to: test
Welcome to the MongoDB shell.
For interactive help, type "help".
For more comprehensive documentation, see
 http://docs.mongodb.org/
Questions? Try the support group
 http://groups.google.com/group/mongodb-user
>

### Step 8:

Stop mongodb service by entering the following command

FIGURE 1-8

Administrator: Command Prompt

C:\Windows\system32>net stop MongoDB

#### Step 9:

Service can be removed by the following command

FIGURE 1-9

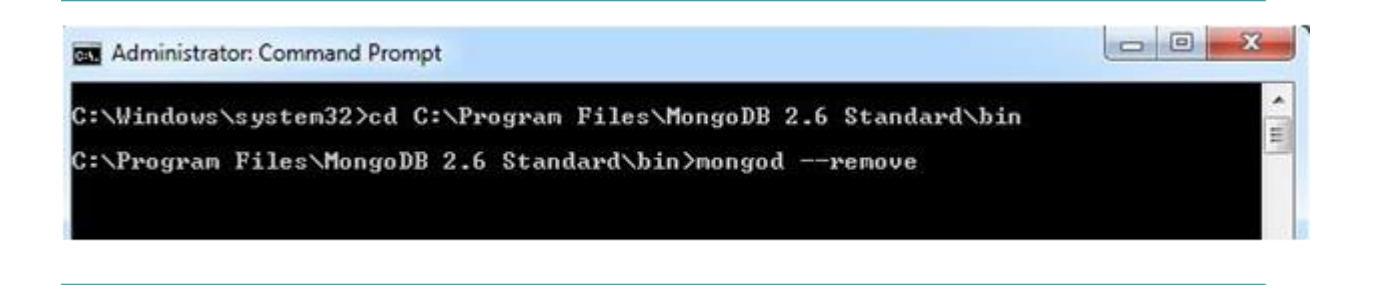